# タブレットで困ったときは(保護者用)

### 1. タブレットの電源がつかないとき

電源ボタン(左上にある小さい方のボタン)を,「CHUWI」のロ ゴが出るまで押し続けてください。電源ボタンは始めに押したら,必要 ありません。(途中で電源ボタン押すと画面が黒くなって動かなくなり ます。)<u>充電がない場合もある</u>ので,電源ケーブルを挿してください。

#### 2. 充電ができない

電源ケーブルを挿すところが2カ所あります。タブレットを立てた状 態で上側に挿してください。

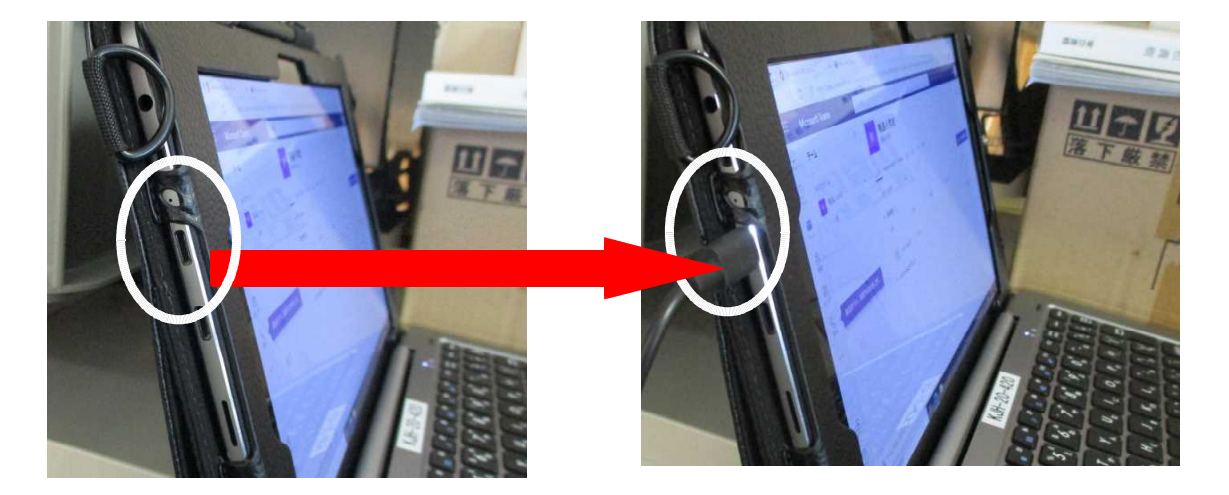

#### 4. パスワードを正しく入れているのにログインできない

「Caps Lock(英数)」入力になっている可能性があります。キーボードの 右上の囚(右側)にランプがついている場合は、<u>Shift + Caps Lock(英数)</u> を押すと解除できます。解除後もう一度ログインをしてください。

## 5. インターネット環境がない場合

インターネット環境がなくてもタブレットは使えます。「タブレット の起動から活用について(児童用)」の,「4.タブレットを使ってやっ てみよう」にある漢検ドリルや計算ドリル等をしてください。 5. インターネットにつながらない

家庭でインターネットをする場合は、Wifiの設定が必要です。設定については、保護者の方が設定を行ってください。設定の方法については、次の手順で行ってください。

①タスクバー(右下にアイコンが並んでいるところ)の
 ② Wifiを選び、パスワードを入力する。

※ Wifi 機の近くで行ってください。

6. 使っている途中に動かなくなった時

急に操作ができなくなったときは、再起動をしてください。再起動は、 「ctrl + alt + delete」→ 

↓ →「再起動」を選択

### 7. 破損・故障した場合

タブレットを落として画面が割れたり、電源が入らなくなったりした ときは、学校まで連絡をしてください。